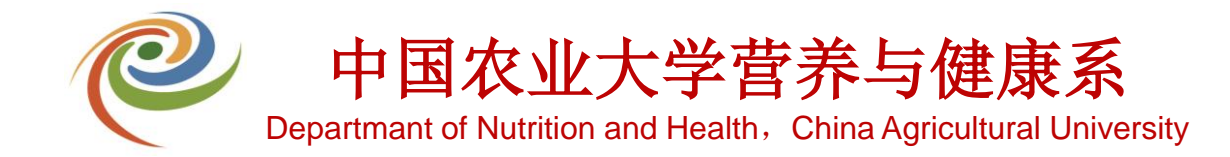

# 营养与健康系 细胞间/微生物间/冷库申请流程

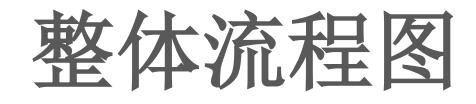

# 注意事项:

1、细胞间/微生物间/冷库使用申请需先由申请者导师审批,通过 后由各个实验室负责人审批,最后由办公室业务部门审批;

2、 若申请者无导师,或申请者本人为教职工,可在导师选择栏选择"无";

3、若申请者导师不在导师列表内,请在导师选择栏选择"其他导师",并在"其他导师"栏备注导师姓名,若无备注,则退回补 充材料;

**4**、若申请者无工号/学号,可由其他人代办,最好为同团队学生, 需在备注中说明;

5、申请者申请不同开通范围,对应不同审批老师,需所申请开通 范围的审批老师全部同意后方可通过;

6、待全部流程结束后,若申请者已录入过门禁,则无需再次录入,每周三下午会统一进行后台数据上传,周四即可正常使用;
7、若申请者并没有录入过门禁,则可在每周三下午到行政办公室找孙老师进行指纹录入,周四即可正常使用;

8、如有问题可咨询孙老师(62730078)。

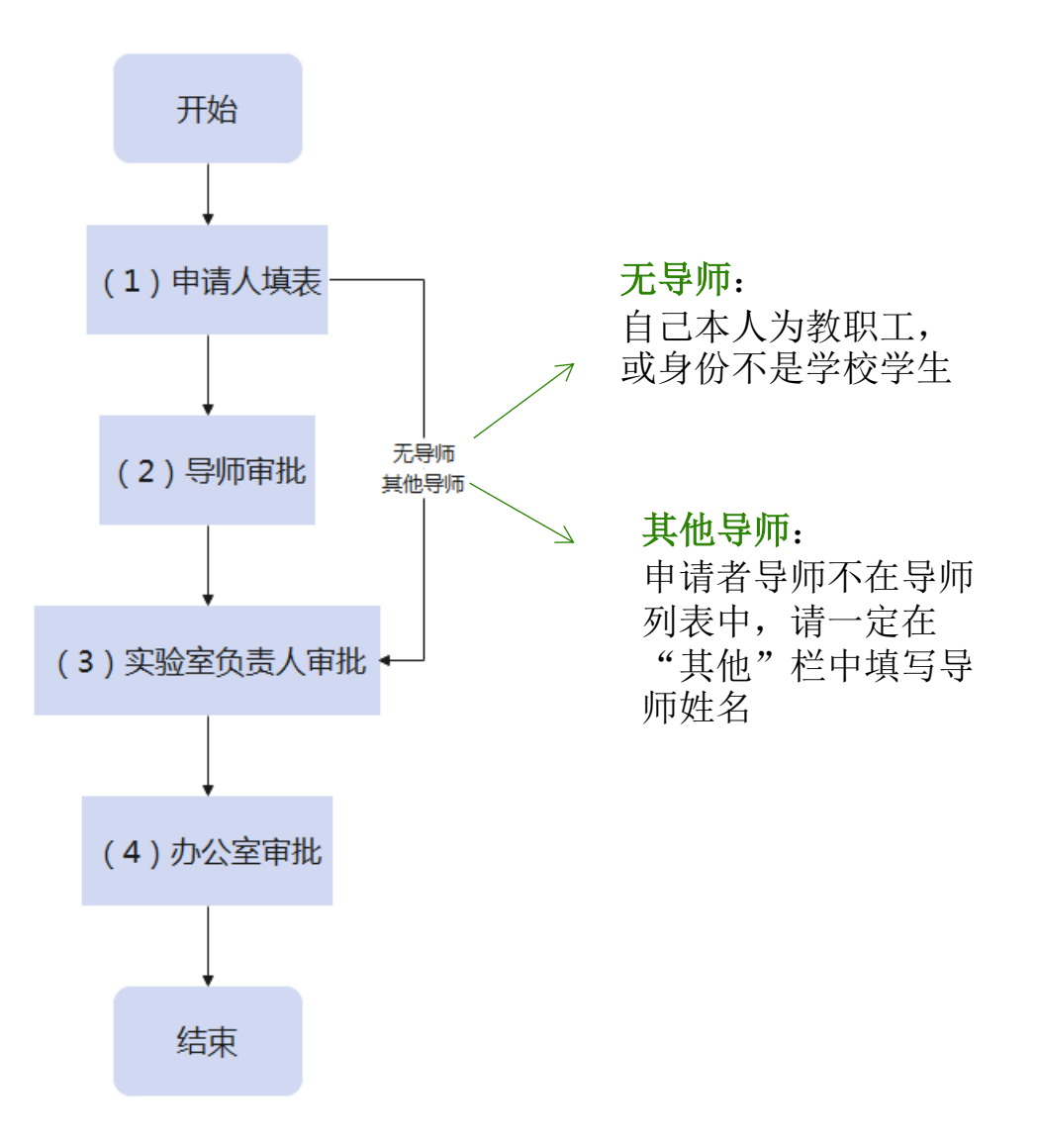

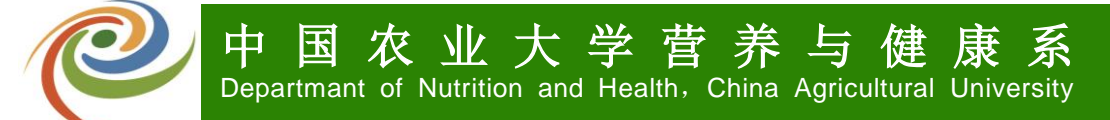

电脑端操作流程

#### 第一步:办事大厅搜索"营养与健康系"或者"8812"

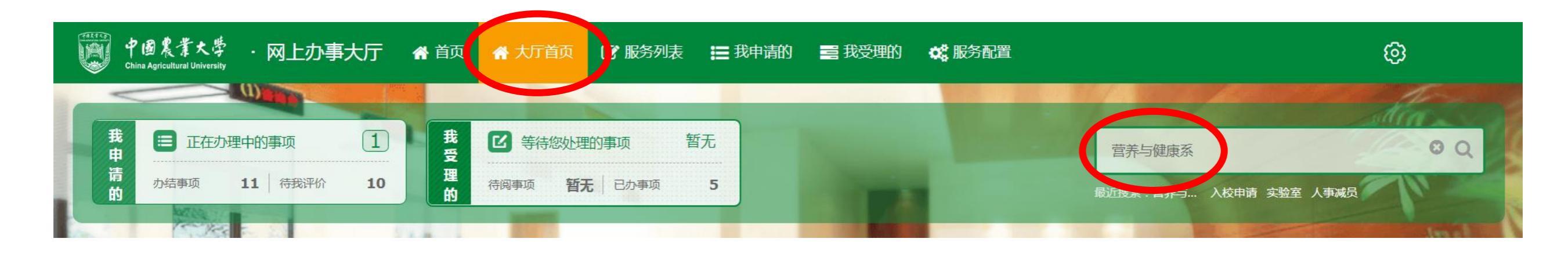

![](_page_2_Picture_4.jpeg)

![](_page_3_Picture_0.jpeg)

# 第二步:点击进入"8812营养与健康系-细胞间、微生物间、冷库使用申请"

| 中國農業大學<br>China Agricultural University | - 🕅 | 引上办事大厅 🖌 首页 🤺 大厅首页 📝 服务列表 🔚 我申请的 🚍 我受理的 😋 服务配置                                                                                                    | Ø                             |
|-----------------------------------------|-----|----------------------------------------------------------------------------------------------------|-------------------------------|
| 应用菜单                                    | ٩I  | ☑ 服务列表                                                                                                    |                               |
| ☑ 服务列表                                  |     |                                                                                                    |                               |
| ★ 我的收藏                                  |     | 宫赤与健康系 清空 清空 清空 清空                                                                                                    |                               |
| C 服务运行监控                                | ~   | <b>所属机构 全部</b>   党政办公室   党委组织部(党校)   党委宣传部   党委保卫部(保卫处)   本科生院   研究生院(党委研究生工作部)   科学技术发                                                                                                    | 支展研究院 │ ▼                     |
|                                         |     | 服务分类 全部   党务   宣传   本科生教育   研究生培养   学工服务   科研服务   人事服务   财务服务   固定资产   图书馆服务   IT服务   综合                                                                                                    |                               |
|                                         |     | 8812营养与健康系-<br>细胞间、微生物间<br>营养与健康系(营养…       8813营养与健康系-<br>盖章审批       8813营养与健康系-<br>盖章审批       8814营养与健康系-<br>皮验室门禁授权       8817营养与健康系<br>人事増员       8817营养与健康系<br>人事増员         每页显示       40       冬       当前第1-5条共计5条       到第       1       页       跳转       上一 | 318营养与健康系-<br>事减员<br>养与健康系(营养 |
|                                         |     |                                                                                                    |                               |

电脑端操作流程

#### 第三步:阅读注意事项,并点击"确认"

| 中國農業大學 · 网上办事                                                                           | 事大庁 🕜 首页 🏠 大厅首页 📝 服务列表 📰 我申请的                                                                                              | 的 📑 我受理的 🛛 💏 服务配置             |                 | Ø      |
|-----------------------------------------------------------------------------------------|----------------------------------------------------------------------------------------------------|-------------------------------|-----------------|--------|
| 8812营养与健康系-细胞间                                                                          | 注意事项                                                                                                    |                               |                 |        |
| <b>血</b> 服务提供部门 营养与健康                                                                   | <ol> <li>1、 细胞间/微生物间/冷库使用申请需先由申请者导师审批,通过原</li> <li>2、 若申请者无导师,或申请者本人为教职工,可在导师选择栏选表</li> </ol>                              | 后由各个实验室负责人审批,最后由办<br>译"无";    | 公室业务部门审批;       | ☆ 收藏   |
| 服务描述                                                                                    | <ul> <li>3、 右申请者导师不住导师列表内,请在导师选择栏选择"具他导师料;</li> <li>4、 若申请者无工号/学号,可由其他人代办,最好为同团队学生,</li> </ul>                             | P",开在"其他导师"栏备汪守师姓<br>需在备注中说明; | 治,右尤奋汪,则退回补允材   | 展开 ~   |
| 办理流程                                                                                    | 5、申请者申请不同开通范围,对应不同审批老师,需所申请开通范围的审批老师全部同意后方可通过;       展开 ~         6、待全部流程结束后,若申请者已录入过门禁,则无需再次录入,每周三下午会统一进行后台数据上传,周四即可正常使用; |                               |                 |        |
| <b>申请表单</b> 7、 若申请者并没有录入过门禁,则可在每周三下午到行政办公室找孙老师进行指纹录入,周四即可正常使用; 8、 如有问题可咨询孙老师(62730078)。 |                                                                                                    |                               |                 |        |
| 办件编号                                                                                    |                                                                                                    |                               | 我已阅读并确认         |        |
| 申请人学工号                                                                                  | 2021021                                                                                                    | 申请人电话                         |                 | •      |
| 申请时间                                                                                    | 2021-04-27                                                                                                    | 申请人所在导师团队                     | 请选择             | · · ·  |
| 其他导师                                                                                    | 其他导师 当申请人所在导师团队选择"其他导师"时,需填写其他导师姓名                                                                                         |                               |                 |        |
| 实验类别                                                                                    | 原代培养       6代培养       正常体细胞培养         肿瘤细胞培养       干细胞培养       克隆培养       使用显微镜 *         其他                               | 其他情况                          | 当实验类别选择"其他"时,需输 | 俞入其他情况 |

![](_page_5_Picture_1.jpeg)

#### 第四步: 根据实际情况填写表单, 完成后点击"**申请**"进入申请流程

|          | 办件编号<br>申请人学工号<br>申请时间 | 系统自动生成                                                                                      | 申请人       | 系统目 <b>动生</b> 成                                                                                                    |  |
|----------|------------------------|---------------------------------------------------------------------------------------------|-----------|----------------------------------------------------------------------------------------------------|--|
|          | 申请人学工号申请时间             | 系统自动生成                                                                                      | 由请人由话     |                                                                                                    |  |
|          | 申请时间                   |                                                                                             |           | 甲堉人于机亏                                                                                                    |  |
|          |                        | 2系统自动生成                                                                                     | 申请人所在导师团队 | <b>根据</b> 实际情况选择                                                                                                    |  |
|          | 其他导师                   | 若导师栏没有自己的导师姓名,请在毕其他"栏填写实际导师姓名                                                               |           |                                                                                                    |  |
| 实验类别     |                        | <ul> <li>● 原代培养 ● 正常体细胞培养</li> <li>● 根据实际情况选择细胞培养 ● 克隆培养 ● 使用显微镜 ★</li> <li>● 其他</li> </ul> | 其他情况      | 当实验类别选择"其他"。随她请填写其他情况                                                                                                    |  |
| 田胞间(黄家强) | 培训安排                   | 根据实际情况选择 *                                                                                  | 申请培训时间    | 程据实际情况选择<br>当培训安排选择"需要"时,需选择申请培训时间                                                                                                    |  |
| 田胞间(罗永挺) | 使用时间                   | 根据实际情况填写 至 ★                                                                                | 出入频率      | 根据实际情况选择次一周两次一周三次                                                                                                    |  |
| 《        | ) 开通范围                 | 根据实际情况选择,不同范围对应不同审核老师*                                                                      | 申请人意见     | 本人承诺:将严格遵守细胞培养间/微生物间/冷库管理规章制度,服从<br>管理;如有违反,愿接受相关处罚。<br>2.2000 - 2000 - 2000 |  |
| ¥        |                        |                                                                                             |           |                                                                                                    |  |

![](_page_6_Picture_0.jpeg)

![](_page_6_Picture_1.jpeg)

## 第五步:申请者可通过"办事大厅>我申请的>正在办理中的事项"查看申请进度

![](_page_6_Picture_3.jpeg)

第六步:办公室审核完成后,流程会回到"服务发起人确认",请仔细阅读办公室发回的审核意见以及附件,阅读后请点击"同意"

![](_page_6_Figure_5.jpeg)

![](_page_7_Picture_0.jpeg)

![](_page_7_Picture_1.jpeg)

#### 第七步:办理完成后,流程显示"办理成功" 若已办理过门禁授权,则无需再录入指纹,周三下午统一更新权限,周四即可正常使用 若没有办理过门禁授权,则请在办理时间到办公室找孙老师办理 **办理时间:每周三下午14:00-16:00**

![](_page_7_Picture_3.jpeg)

手机端操作流程

## 第一步: 通过微信关注"营养与健康系"公众号

![](_page_8_Figure_3.jpeg)

| 16:50 7                | 📲 5G 💋 |
|------------------------|--------|
| く 六 营养与健康系             | ⊗ 取消   |
| 关注的公众号                 |        |
| 输入"营养与健康系"<br>◎ 营养与健康系 | ,      |
| 〇 营养与健康XieHui          |        |
|                        |        |
|                        |        |
|                        |        |
|                        |        |
|                        |        |
| 统列的健康都是主               | 任手丫    |
| qwertyu i              | o p    |
| asdfghj                | k I    |
| ☆ z x c v b n          | m      |
| 123 😅 空格               | 搜索     |
|                        | Ŷ      |
|                        |        |

![](_page_8_Picture_5.jpeg)

![](_page_9_Picture_0.jpeg)

![](_page_9_Picture_1.jpeg)

## 第二步:点击"细胞间申请",详细阅读注意事项,并点击"确认"

![](_page_9_Picture_3.jpeg)

| 17        | :04                                                  | <b>::!!</b> 5G 🜠  |  |  |
|-----------|------------------------------------------------------|-------------------|--|--|
| ×         | 网上办事大厅                                               |                   |  |  |
| < 返⊡      | 图 网上办事大厅                                             | ***<br>***<br>*** |  |  |
| 注意        | 意事项                                                  |                   |  |  |
| 1、4       | 细胞间/微生物间/冷库使用申请需先由申<br>批,通过后由各个实验室负责人审批,量<br>业务部门审批; | 请者导师审<br>最后由办公室   |  |  |
| 2、 7      | 告申请者无导师,或申请者本人为教职<br>选择栏选择"无";                       | E, 可在导师           |  |  |
| 3、7       | 告申请者无工号/学号,可由其他人代办<br>团队学生,需在备注中说明;                  | ,最好为同             |  |  |
| 4, 1      | 申请者申请不同开通范围,对应不同审排<br>申请开通范围的审批老师全部同意后方可             | 比老师,需所<br>可通过;    |  |  |
| 5、 1<br>I | 诗全部流程结束后,若申请者已录入过广<br>再次录入,每周三下午会统一进行后台数<br>四即可正常使用; | 门禁,则无需<br>数据上传,周  |  |  |
| 6、 7      | 苦申请者并没有录入过门禁,则可在每月<br>攺办公室找孙老师进行指纹录入,周四胆<br>;        | 周三下午到行<br>即可正常使用  |  |  |
| 7、3       | 如有问题可咨询孙老师(62730078)。                                |                   |  |  |
|           | 我已能                                                  | 阅读并确认             |  |  |
| 孙羽        | 2法                                                   |                   |  |  |
| 申谓        | 申请人学工号                                               |                   |  |  |
| 202       | 2021021                                              |                   |  |  |

手机端操作流程

 $\sim$ 

第三步: 根据实际情况填写表单(具体要求参见电脑端操作流程第四部), 完成后点击"申请"进入申请流程

| 17:04      |                            | <b>::!!</b> 5G 🚺 |
|------------|----------------------------|------------------|
| ×          | 网上办事大厅                     |                  |
| 营养与健腐      | 康系-细胞间/微生物间<br>申请          | 〕/冷库使用           |
| 办件编号       |                            |                  |
|            |                            |                  |
| 申请人        |                            |                  |
|            |                            |                  |
| 申请人学工号     | 2                          |                  |
|            |                            |                  |
| 申请人电话      |                            |                  |
|            |                            | *                |
| 申请时间       |                            |                  |
| 2021-04-25 |                            |                  |
| 申请人所在長     | 导师团队                       |                  |
| 请选择        |                            | ▼ ★              |
| 其他导师       |                            |                  |
| 当申请人所      | f在导师团队选择"其他导师"I            | 时,需填写;           |
| 实验类别       |                            |                  |
| ○ 原代培养     | 序 <u></u> 传代培养 <u>正</u> 常体 | 本细胞培养へ           |

| 17:04                                             | :::                                                                       | 🖁 5G 💋 |
|---------------------------------------------------|---------------------------------------------------------------------------|--------|
| ×                                                 | 网上办事大厅                                                                    |        |
| 实验类别                                              |                                                                           |        |
| <ul> <li>原代培</li> <li>肿瘤细</li> <li>使用显</li> </ul> | <ul> <li>赤 传代培养 正常体细胞</li> <li>1)胞培养 干细胞培养 克隆</li> <li>1)微镜 其他</li> </ul> | 培养     |
| 其他情况                                              |                                                                           |        |
| 当实验类                                              | 别选择"其他"时,需输入其他情况                                                          |        |
| 培训安排                                              |                                                                           |        |
| ○ 需要                                              | ○ 不需要                                                                     | *      |
| 申请培训时                                             | 间                                                                         |        |
|                                                   | 至                                                                         |        |
| 当培训安排                                             | 选择"需要"时,需选择申请培训时间                                                         | ]      |
| 使用时间                                              |                                                                           |        |
|                                                   | 至                                                                         | *      |
| 出入频率                                              |                                                                           |        |
| <ul><li>每天-</li><li>一周三</li></ul>                 | 次 🔵 每天两次 🔵 一周两次<br>次                                                      | •      |
| 开通范围                                              |                                                                           |        |
| 请选择                                               |                                                                           | * *    |
| 申请人意见                                             | ļ                                                                         | ~      |

| 17:04                                |                           | <b>::!!</b> 5G 💋         |
|--------------------------------------|---------------------------|--------------------------|
| ×                                    | 网上办事大厅                    |                          |
| 使用时间                                 |                           |                          |
|                                      | 至                         | *                        |
| 出入频率                                 |                           |                          |
| <ul><li>每天一次(</li><li>一周三次</li></ul> | 🔵 每天两次 🔘 -                | -周两次<br>*                |
| 开通范围                                 |                           |                          |
| 请选择                                  |                           | *                        |
| 申请人意见                                |                           |                          |
| 本人承诺:将严标<br>规章制度,服从管<br>2 是 7 否      | 各遵守细胞培养间/微:<br>管理;如有违反,愿措 | 生物间/冷库管理<br>接受相关处罚。<br>* |
| 备注                                   |                           |                          |
|                                      |                           |                          |
|                                      |                           |                          |
|                                      |                           |                          |
|                                      | 申请                        |                          |
|                                      | 暂存                        |                          |
|                                      | 清除暂存                      |                          |

返回

![](_page_11_Picture_1.jpeg)

第四步:申请者可通过"办事大厅>我申请的>正在办理中的事项"查看申请进度 (参见电脑端操作流程第五步)

第五步:办公室审核完成后,流程会回到"服务发起人确认",请仔细阅读办公室发回的审核意见以及附件,阅读后请点击"同意"

(参见电脑端操作流程第六步)

第六步:办理完成后,流程显示"办理成功" 若已办理过门禁授权,则无需再录入指纹,周三下午统一更新权限,周四即可正常使用 若没有办理过门禁授权,则请在办理时间到办公室找孙老师办理 **办理时间:每周三下午14:00-16:00** 

![](_page_11_Picture_6.jpeg)